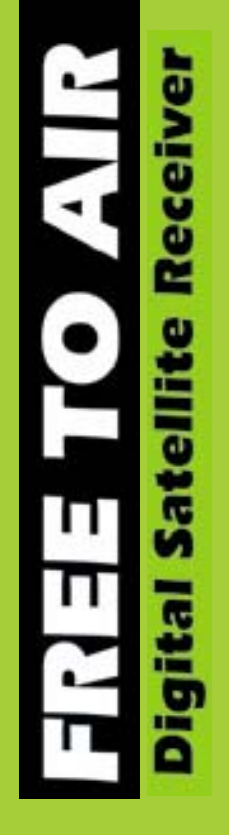

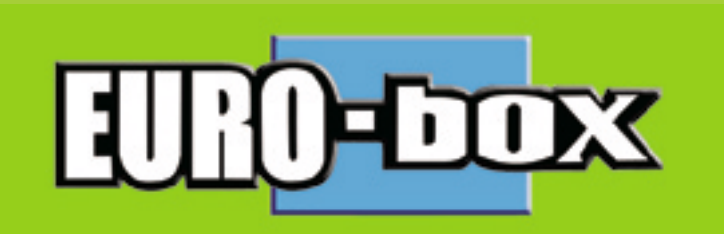

# EURO-9700 GOLD OPERATION MANUAL

www.eurostar-digital.com

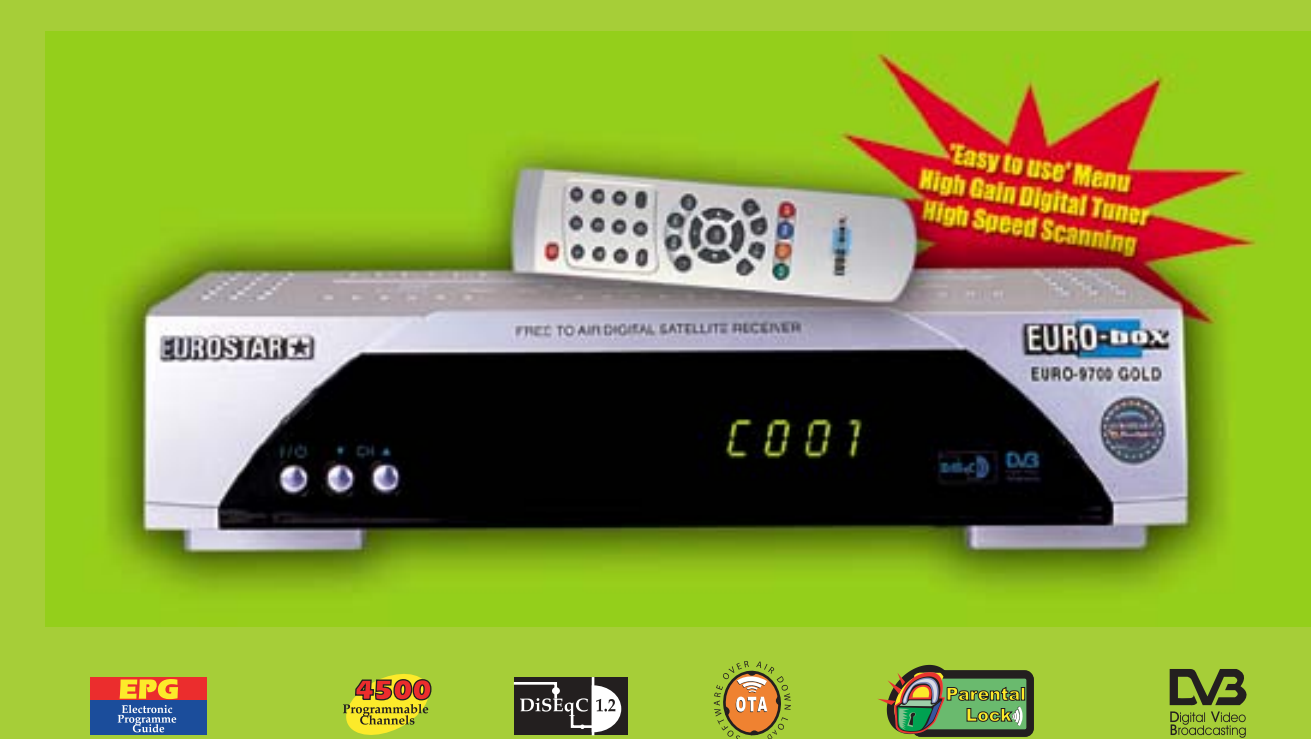

A product of **EUROSTAR** 

## SAFETY INSTRUCTIONS

#### Approved use

The device is to be used only for receiving satellite programs; any other use is not allowed.

# Only the devices and system parts described in this manual may be connected to the satellite receiver EURO-9700 GOLD.

This receiver has been manufactured to satisfy international safety standards. Please read the following recommended safety precautions carefully.

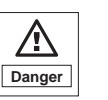

Never remove the cover or parts of it! Danger of electric shock! Repairs to the device are to be performed only by authorized service personnel!

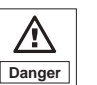

Avoid exposure to moisture and the insertion of foreign objects into the device! Danger of electric shock!

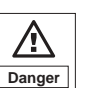

Do not cover ventilation holes on the device! Danger of fire due to overheating!

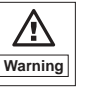

Use only original replacement parts or parts recommended by a dealer; otherwise there is a danger of personal injury and damage to the device!

In case of violation, the guarantee is void!

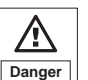

Before cleaning, disconnect the power cord from the electric socket!

For cleaning of the receiver, use a cloth that is slightly dampened with pure water; use no chemical additives!

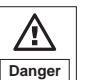

Shut off device during thunderstorms and when not used for an extended period of time!

During thunderstorms also remove the antenna cable!

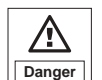

Danger

The ground of the LNB cable must be directly connected to the system ground for the satellite antenna. The grounding system must comply with local regulations.

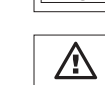

Power supply: 100 - 240 V~, 50/60 Hz

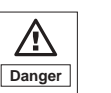

Never stack other object on top of the satellite receiver. Danger of overheating and fire!

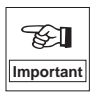

The LNB connector cable has voltage in its center core. It is therefore recommended that the receiver be disconnected from the mains power before connecting or disconnecting this cable. FAILURE TO DO SO COULD DAMAGE THE LNB.

# CONTENTS

# 1. Connecting your "EURO-9700 GOLD"

| 1.1 Location of the receiver                    | 6  |
|-------------------------------------------------|----|
| 1.2 Connecting the receiver with antenna system | 7  |
| 1.3 Connecting the receiver to TV               | 7  |
| 1.4 Connecting external Audio/Hi-Fi System      | 7  |
| 2. Description                                  |    |
| 2.1 Front Panel                                 |    |
| 2.2 Rear Panel                                  |    |
| 2.3 Remote Control Unit                         |    |
| 3. Basic Functions                              |    |
| 3.1 Display Screen                              |    |
| 3.1.1 Banner                                    |    |
| 3.2 Volume Control                              |    |
| 3.3 Select Soundtrack                           |    |
| 3.4 Select Video track                          |    |
| 3.5 Service List                                | 13 |
| 3.5.1 Service Alphabetical                      |    |
| 3.5.2 Service Satellite                         |    |
| 3.5.3 Service Provider                          | 15 |
| 3.5.4 Service Transponder                       | 15 |
| 3.6 EPG-Electronic Program Guide                |    |

| 3.6 EPG-Electronic Program Guide | 16 |
|----------------------------------|----|
| 3.7 Subtitle                     | 17 |
| 3.8 Teletext OSD                 | 18 |
| 3.9 Teletext VBI                 | 18 |

# 4. Operating the Receiver

| 4.1 Language Setting  | - 19 |
|-----------------------|------|
| 4.2 Main Menu         | - 19 |
| 4.3 Installation      | 20   |
| 4.3.1 LNB Setting     | - 21 |
| 4.3.2 DiSEqC Setting  | - 22 |
| 4.3.3 Auto Scanning   | - 26 |
| 4.3.4 Manual Scanning | - 27 |

| 4.4.1 System Information       28         4.4.2 System Diagnostic       29         4.4.3 Software Upgrade       29         4.4.4 Data Transfer       30         4.4.5 Factory Default       31         5. Channel Organize       31         5. Channel Organize       32         5.1 Edit Favorite       32         5.2 Edit Channel       33         5.2.1 Delete Channel       33         5.2.2 Skip Channel       34         5.2.3 Move Channel       35         5.2.4 Rename Channel       35         5.2 Edit Transponder       35 |
|----------------------------------------------------------------------------------------------------|
| 4.4.2 System Diagnostic       29         4.4.3 Software Upgrade       29         4.4.4 Data Transfer       30         4.4.5 Factory Default       31         5. Channel Organize       31         5.1 Edit Favorite       32         5.2 Edit Channel       33         5.2.1 Delete Channel       33         5.2.2 Skip Channel       34         5.2.3 Move Channel       35         5.2.4 Rename Channel       35         5.2 Edit Transpagader       36                                                                               |
| 4.4.3 Software Opgrade       29         4.4.4 Data Transfer       30         4.4.5 Factory Default       31         5. Channel Organize       31         5. Channel Organize       32         5.1 Edit Favorite       32         5.2 Edit Channel       33         5.2.1 Delete Channel       33         5.2.2 Skip Channel       34         5.2.3 Move Channel       35         5.2.4 Rename Channel       35         5.2 Edit Transponder       35                                                                                    |
| 4.4.4 Data fraisler       30         4.4.5 Factory Default       31         5. Channel Organize       31         5.1 Edit Favorite       32         5.2 Edit Channel       33         5.2.1 Delete Channel       33         5.2.2 Skip Channel       34         5.2.3 Move Channel       35         5.2.4 Rename Channel       35                                                                                                    |
| 4.4.5 Factory Default       31         5. Channel Organize       32         5.1 Edit Favorite       32         5.2 Edit Channel       33         5.2.1 Delete Channel       33         5.2.2 Skip Channel       34         5.2.3 Move Channel       35         5.2.4 Rename Channel       35                                                                                                    |
| 5. Channel Organize       32         5.1 Edit Favorite       32         5.2 Edit Channel       33         5.2.1 Delete Channel       33         5.2.2 Skip Channel       34         5.2.3 Move Channel       35         5.2.4 Rename Channel       35         5.2 Edit Transponder       36                                                                                                    |
| 5.1 Edit Favorite325.2 Edit Channel335.2.1 Delete Channel335.2.2 Skip Channel345.2.3 Move Channel355.2.4 Rename Channel355.2 Edit Transponder36                                                                                                    |
| 5.2 Edit Channel335.2.1 Delete Channel335.2.2 Skip Channel345.2.3 Move Channel355.2.4 Rename Channel355.2 Edit Transponder36                                                                                                    |
| 5.2.1 Delete Channel335.2.2 Skip Channel345.2.3 Move Channel355.2.4 Rename Channel355.2 Edit Transponder36                                                                                                    |
| 5.2.2 Skip Channel345.2.3 Move Channel355.2.4 Rename Channel355.2 Edit Transponder36                                                                                                    |
| 5.2.3 Move Channel 35<br>5.2.4 Rename Channel 35<br>5.2 Edit Transponder                                                                                                    |
| 5.2.4 Rename Channel 35                                                                                                    |
| E 9 Edit Transponder                                                                                                    |
| 3.3 Eul transponder 36                                                                                                    |
| 5.4 Edit Satellite 36                                                                                                    |
| 6. System Configuration                                                                                                    |
| 6.1 Language Selection 37                                                                                                    |
| 6.2 Time & Timer Setting 38                                                                                                    |
| 6.3 RF Channel 38                                                                                                    |
| 6.4 TV Type 39                                                                                                    |
| 6.5 OSD Setting 39                                                                                                    |
| 7. Parental Lock                                                                                                    |
| 7.1 Favorite Lock 40                                                                                                    |
| 7.2 Set Channel Lock 41                                                                                                    |
| 7.3 Change PIN Code 41                                                                                                    |
| 7.4 Receiver Lock 42                                                                                                    |
| 5. Troubleshooting 43                                                                                                    |
| 6. Technical Specifications 44                                                                                                    |

## 1. CONNECTING YOUR "EURO-9700 GOLD"

### **1.1 Location of the receiver**

Your "EURO-9700 GOLD" should be placed under proper ventilation. Don't put in completely enclosed cabinet that will restrict the flow of air, resulting in overheating.

The location should be safeguarded from direct sunlight, excess moisture, rough handling or household pets.

Avoid stacking other electronic components on the top of the receiver.

The location should be safely accessible by the cable from your antenna system.

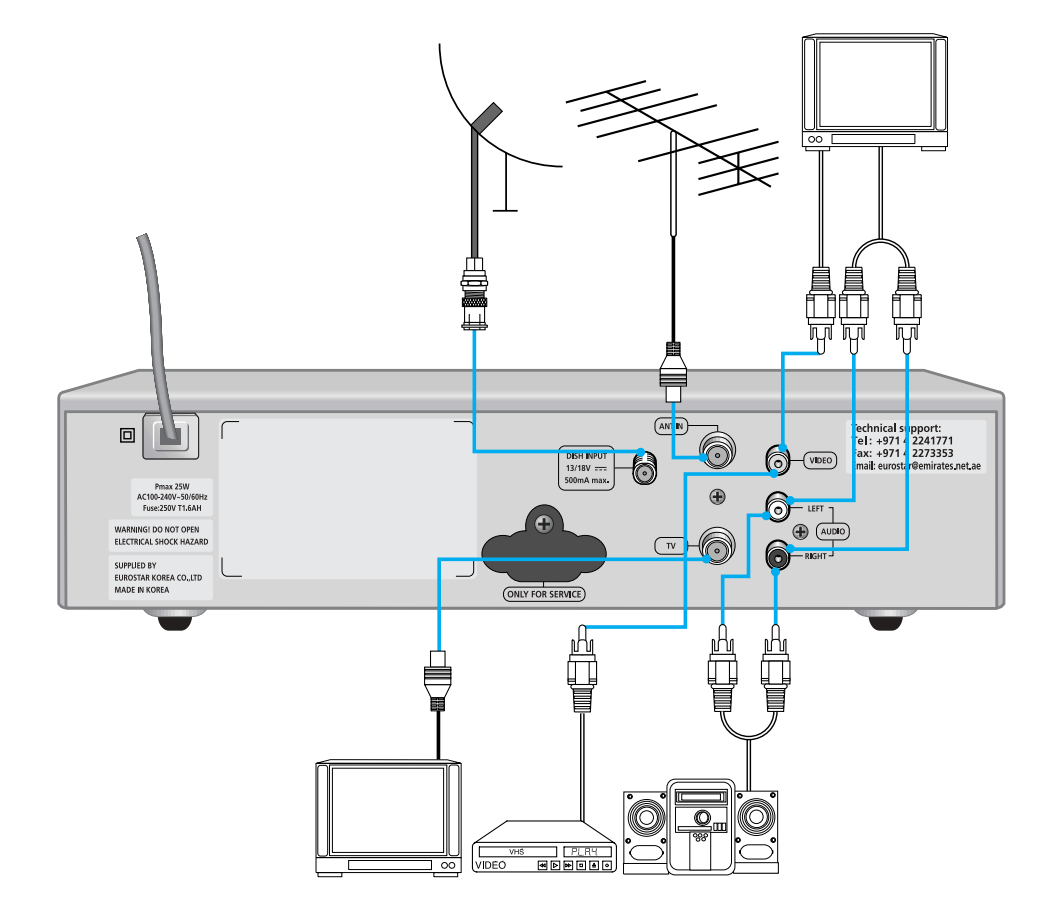

## **1.2** Connecting the receiver with antenna system

After installing your antenna system, connect the coaxial cable from the LNB of your antenna to "DISH INPUT" terminal marked at the rear of the EURO-9700 GOLD.

All cable connectors should be **finger tightened**; do not use any kind of wrench while tightening connectors. The cable should be 75 ohm impedance coaxial twisted at the end with an "F" type connector.

### **1.3** Connecting the receiver to TV

To connect the receiver with your television, you can follow two methods: through RF cable, and through to RCA cable.

Connect the RF cable to the terminal marked "TV" at the rear panel of EURO-9700 GOLD and its other end to the TV RF input socket.

In the case of connecting your TV through RCA cable, connect the Receiver Terminal marked Video to the TV Port.

### 1.4 Connecting external Audio/Hi-Fi-System

To connect any external Audio Hi-Fi system, the receiver has been provided with two RCA connectors at the back of the receiver, marked with Audio L and R respectively to connect the Left and Right Audio.

# 2. DESCRIPTION

## 2.1 Front Panel

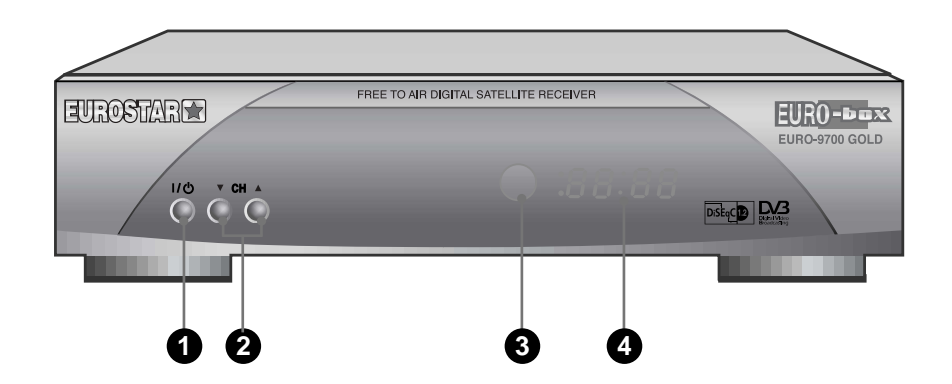

## 2.2 Rear Panel

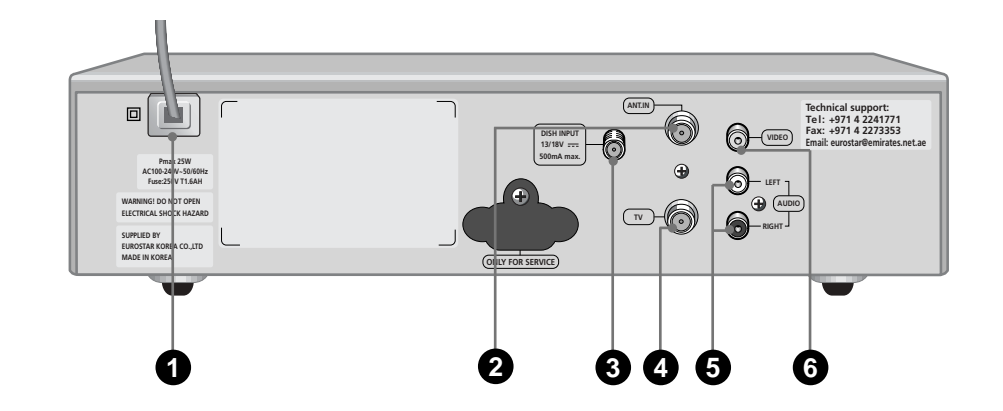

| 1. 🔿                  | This key is used to turn the receiver on and off (Standby).                                                                                                    | 1. AC Mains:   | This is to plug in the AC mains power cord. The input AC voltage range is 100 V to 240 V, 50/60 Hz supply.                                                                                                    |
|-----------------------|----------------------------------------------------------------------------------------------------|----------------|----------------------------------------------------------------------------------------------------|
| 2. 🔻 🛦                | These keys are used to change the Channels.                                                                                                    | 2. ANT IN:     | This is used to connect your local terrestrial antenna to                                                                                                    |
| 3. Infrared Sensor:   | Receipt of commands from the remote control.                                                                                                    | 2.7.001.000    | your TV set.                                                                                                    |
| 4. 7 Segment Display: | This LED display will show the Current Channel number.<br>While the receiver is in Standby mode the Display will<br>show the Current Time, "Menu", "EPG" or "LOCK"<br>when the receiver is locked. | 3. DISH INPUT: | This port is to connect the coaxial cable from LNB of your dish. The IF input is provided through this port and the input frequency range is 950-2150 MHz. Also the voltage switching 13 V and 18 V is passed through this port. |
|                       |                                                                                                    | 4. TV:         | This is used to connect your TV through RF cable.                                                                                                    |
|                       |                                                                                                    | 5. AUDIO R/L:  | These RCA connectors are used to connect TV or any external audio system.                                                                                                    |

6. VIDEO:

These RCA connectors are used to connect TV or any external video system.

10

## **3. BASIC FUNCTIONS**

## 2.3 Remote Control Unit

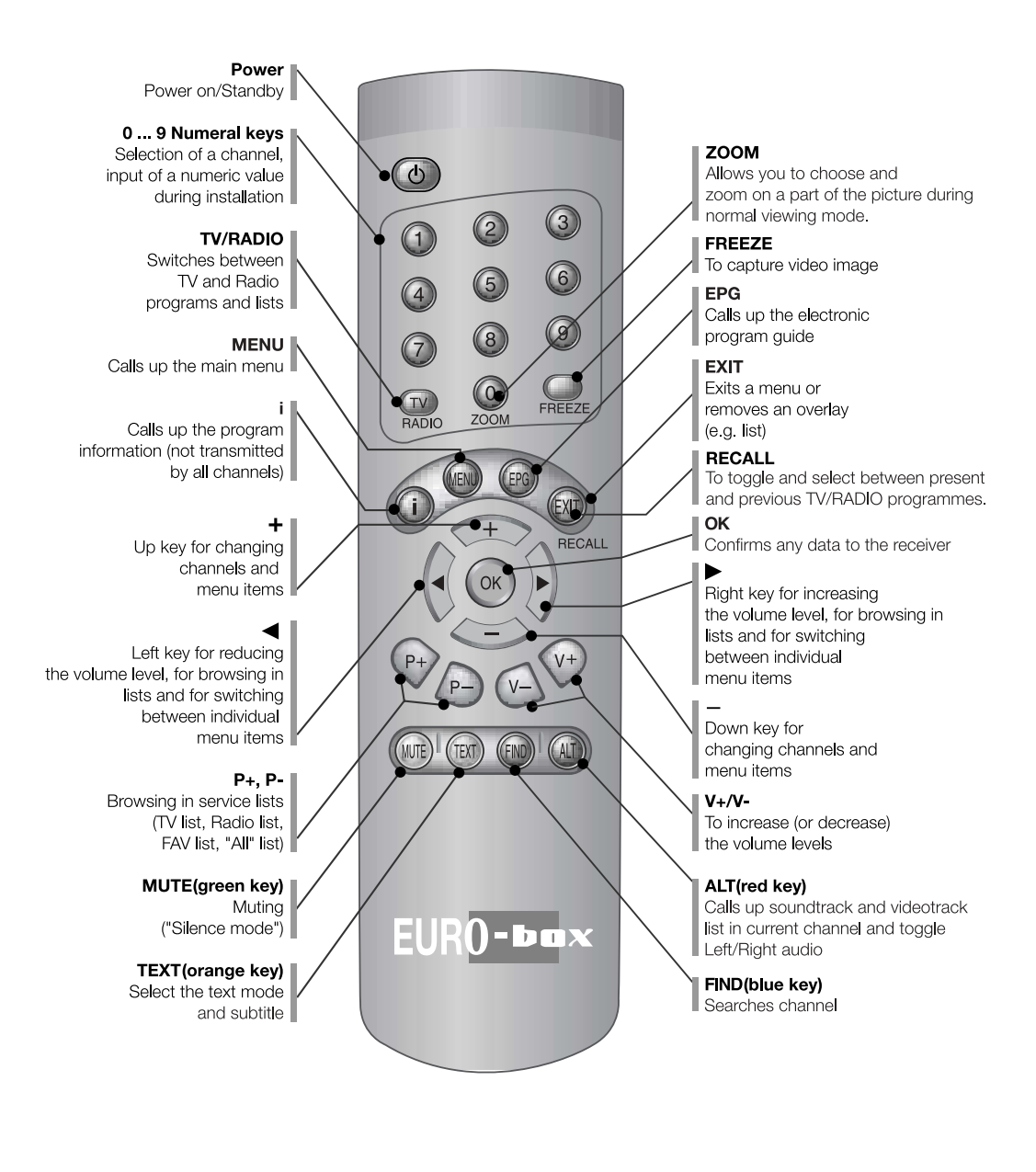

### 3.1 Display Screen

3.1.1 Banner

Before you can view the television program, you must perform the installation Consequently, only menu images will be displayed at first.

After the television channels have been programmed, the following display will appear. During this banner is displayed, **Blue** key will work for changing favorite list. After this banner disappears, **Blue** key will work as **FIND** key.

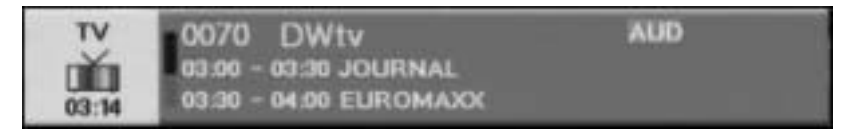

Select the channel by pressing TV/RADIO key and +, -, P+ or P- or 0 ... 9 key.

If you prefer to listen to a radio program, select and press the **RADIO** key. The same banner display will appear each time you shifted to a different channel.

- Press the Information (i) key and the information banner is displayed.
- The information banner disappears few seconds later.
- Press the Information (i) key twice, and both banner and detailed program information are displayed.
- Press the **EXIT** key and the information banner disappears.

### 3.2 Volume Control

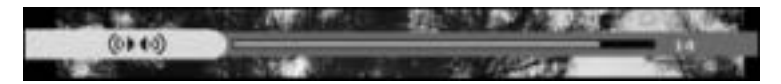

To control the volume level:

- Press **4**, **>**, **V** or **V**+ key to adjust the volume level.
- Press **MUTE** key to switch to mute function.
- Press **MUTE** key again in order to cancel the mute function.
- During this volume bar is displayed, press **Red (ALT)** key to toggle between Left and Right audio.

## 3.3 Select Soundtrack

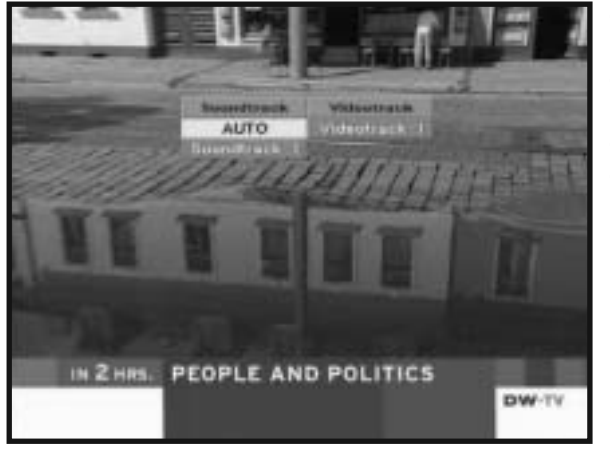

- Press **Red (ALT)** key to see the soundtrack.
- Select soundtrack by pressing
  - +, keys.
- Press +, keys to select one.
- Press **OK** key for confirmation.

### 3.5 Service List

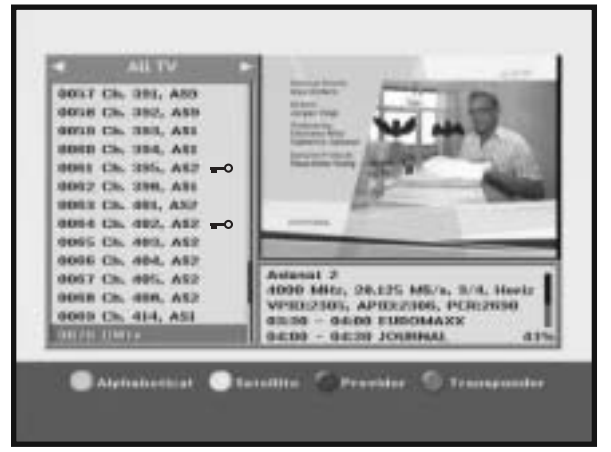

- Press **OK** key to while you are viewing a program.
- Select list by pressing , 
   or TV/RADIO key.

- Select the channel by pressing +, -, P+, P-, or numerical keys(0...9).
- Press **OK** key to watch that channel. The color keys corresponds the following service list.
- Green (MUTE) key Alphabetical
- Orange (TEXT) key Satellite
- Blue (FIND) key Provider
- Red (ALT) key Transponder
- **NOTE**: The icon **--** behind the channel name symbolizes scrambled channel.

3.4 Select Videotrack

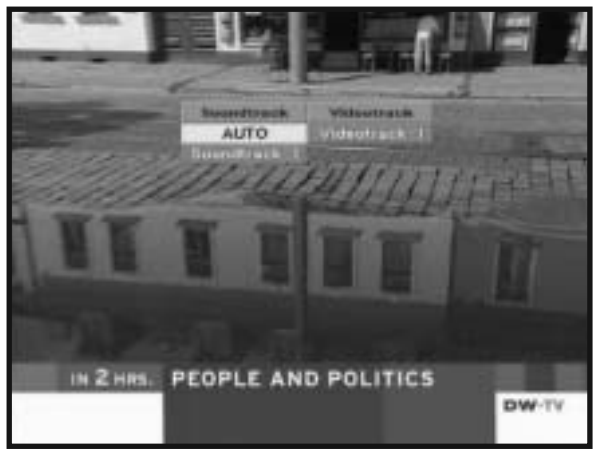

- Press Red (ALT) key to see the videotrack.
- Select videotrack by pressing
   +, keys.
- Press +, keys to select one.
- Press **OK** key for confirmation.

### 3.5.1 Service Alphabetical

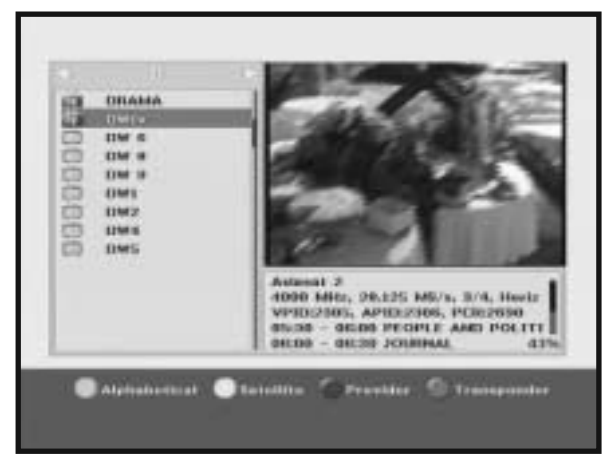

- Press the Green (MUTE) key on the remote control unit to select the Alphabetical list.
- Press the 
   or 

   keys to select
   an Alphabetical group that you
   want.
- Use the +, -, P+ or P- keys to select a channel list that you want.

### 3.5.3 Service Provider

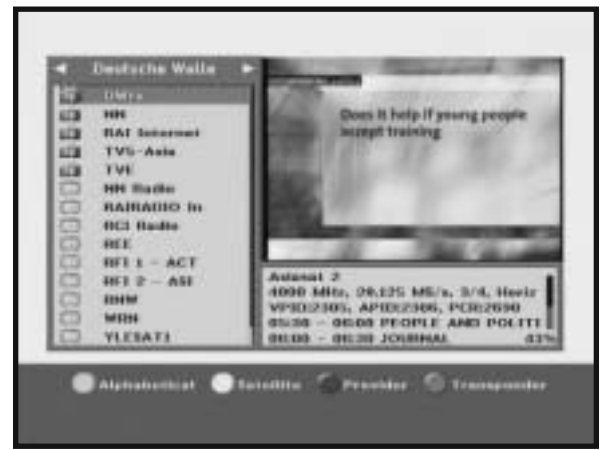

- Press the **Blue (FIND)** key on the remote control unit to select the Provider list.
- Use the ◀ or ▶ keys to select a Provider group that you want.
- Use the +, , **P**+ or **P** keys to select a channel list that you want.

### 3.5.2 Service Satellite

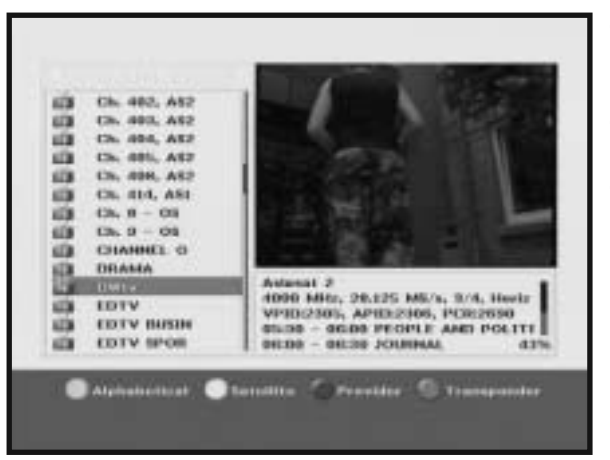

- Press the **Orange (TEXT)** key on the remote control unit to select the Satellite list.
- Use the ◀ or ▶ keys to select a Satellite group that you want.
- Use the +, , P+ or P- keys to select a channel list that you want.

### 3.5.4 Service Transponder

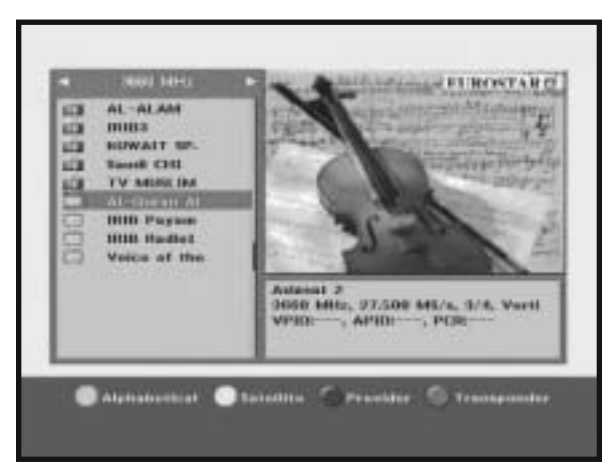

- Press the **Red (ALT)** key on the remote control unit to select the Transponder list.
- Use the ◀ or ▶ keys to select a Transponder group that you want.
- Use the +, -, P+ or P- keys to select a channel list that you want.

### 3.6 EPG-Electronic Program Guide

The electronic program guide gives you a channel list for the channels.

- **NOTE:** 1. This service depends on service provider.
  - 2. After receiver recognized the GMT-time from the signal, which takes a few seconds it can display correct EPG information.

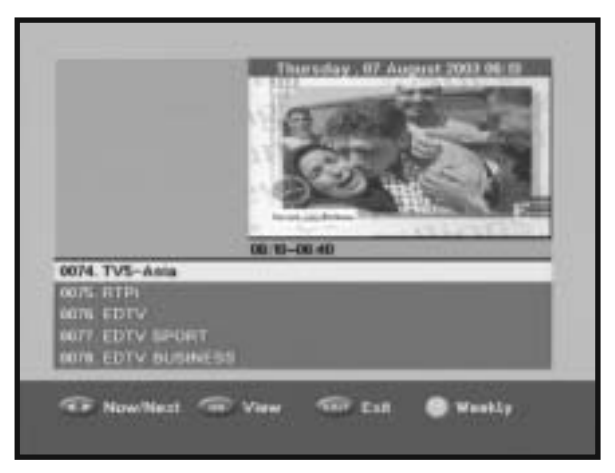

#### Now/Next program guide

- Press EPG key while you are viewing a program.
   This function is displayed on the screen by using only time.
   You will see "EPG" in the LED display of the receiver.
- I > keys Use to display the program list by 30 minutes per block.

   +, -, P+ or P- keys Use to select the channel you want.
- With the **TV/RADIO** key you can browse among the various programs lists.

#### Weekly program guide

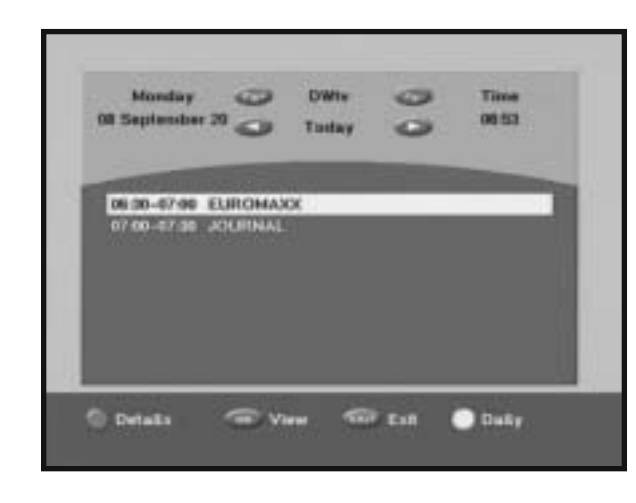

- To see the weekly program guide, press **Green (MUTE)** key.
- , keys Use to display the program list by weekly EPG.
   P+, P- keys Use to select the channel you want.
- To see the detailed program information, press the **Red (ALT)** key.
- If you want to change the program guide, press **Orange (TEXT)** key.

## 3.7 Subtitle

When the current broadcasting program provides subtitle, press the **Orange (TEXT)** key to see the current subtitle language list.

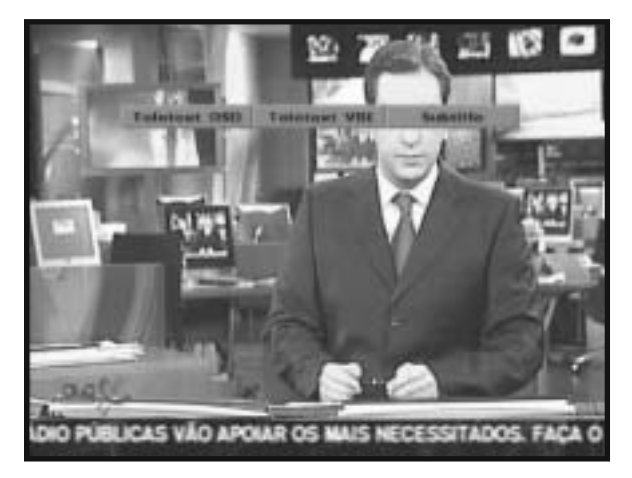

#### To change the subtitle language:

- Use the +, keys to select a subtitle language you want.
- Press the **OK** key and then the subtitle language you want is displayed.

## 4. OPERATING THE RECEIVER

## 3.8 Teletext OSD

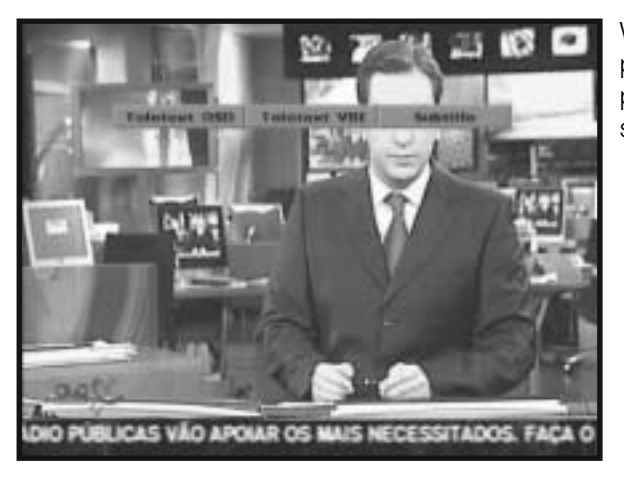

When the current broadcasting program provides Teletext OSD, press the **Orange (TEXT)** key to see the current Teletext OSD list.

#### To change the Teletext OSD list:

- Use the +, keys to select a Teletext OSD list you want.
- Press the **OK** key and then the Teletext OSD you want is displayed.

## 3.9 Teletext VBI

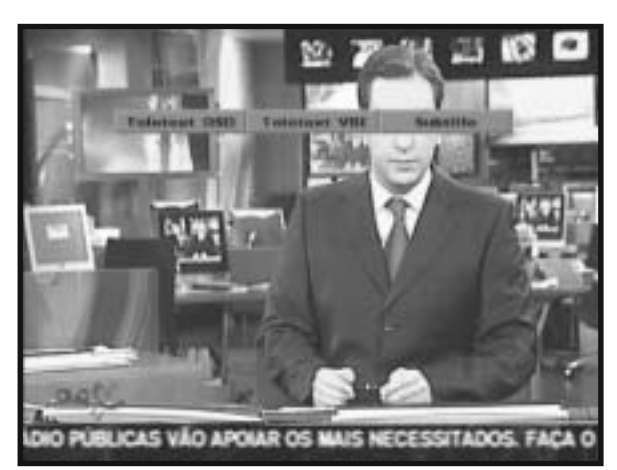

### When the current broadcasting program provides Teletext VBI, press the **Orange (TEXT)** key to see the current Teletext VBI list.

The menu display is carefully created and user friendly to assure the easy operation of the receiver by the user. The main menu is classified into five sub menus that will carry out the various operations individually.

## 4.1 Language Setting

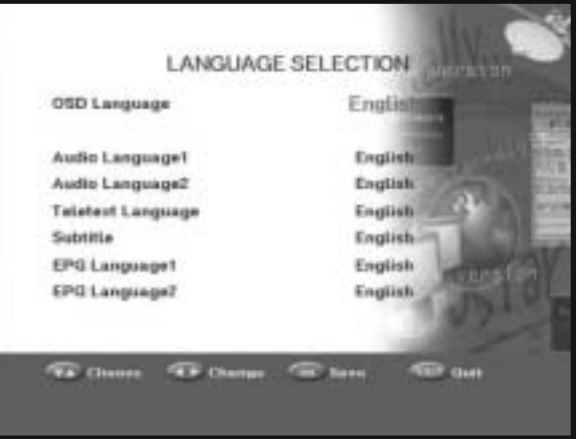

When the language-setting screen is initially displayed in factory default, i. e. initial mode, select the language you prefer to use. The menu will be displayed with the language you have selected.

## 4.2 Main Menu

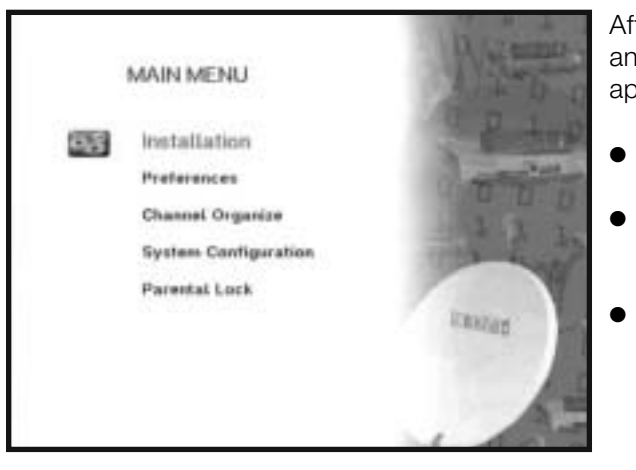

After installing your antenna system and EURO-9700 GOLD with appropriate connectors,

- Plug in the AC mains power and switch on the receiver.
- Press MENU key to bring up the main menu. The LED display will show "MENU".
- Use +,- keys to browse and to select any sub menu option place the cursor on the sub menu title and press OK / ◀ / ► key.

- To change the Teletext VBI list:
- Use the +, keys to select a Teletext VBI list you want.
- Press the **OK** key and then the Teletext VBI you want is displayed.

The sub menu topics will be displayed from 1 to 5(refer to the User Interface structure).

• You must follow the Help menu commands at the bottom of the screen!

Before you begin with the "Installation" menu, you should check in the 4th menu "System Configuration" whether all the information there is applicable for you.

### 4.3 Installation

The menu provides settings for customizing, adding new services and displaying the status of the receiver.

- Select "**Installation**" in the main menu mode to configure each sub menu parameters.
- Enter the PIN code.

If you have not entered your own PIN code, then the PIN code **0 0 0 0** applies, which was set at the factory.

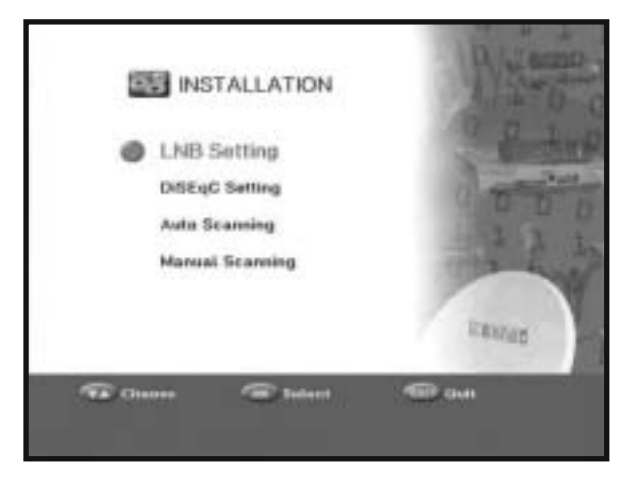

#### 4.3.1 LNB Setting

You can select the satellite and LNB setting conditions to execute channel search and you can alter the settings for 22 KHz tone. The parameters set in this menu are required to perform the "Auto Scanning" and "Manual Scanning".

The necessary information can be found at your antenna and LNB brochures or you can ask your dealer.

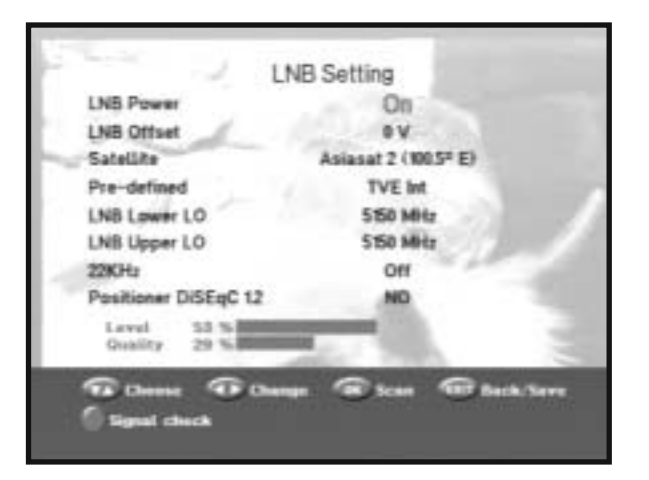

- Select LNB power supply "On".
- Select LNB offset. (+0.5V, 0V)
- Select the desired satellite name.
- Select Pre-defined channel.
- Select the LNB type (frequency).
- If you are using a Positioner, select Positioner DiSEqC1.2 ("Yes" or "No")
- **22 KHz:** In case you are using a dual LNB or two antennas connected to a 22 KHz tone switch box, with the 22KHz tone switch (On, Off or Auto) you can switch between both LNB and antennas.
- **NOTE 1**. The level indicated in the "Level or Quality" is only for reference. The signal quality may be adequate even though the level indicated not maximum.
- **NOTE 2.** Signal can be checked by **Red (ALT)** key after changing parameters, without saving them.

4.3.2 DiSEqC Setting

DiSEqC (**Di**gital **S**atellite **Eq**uipment **C**ontrol) is the registered trademark of EUTELSAT.

It is the more sophisticated way of controlling the various accessories of the satellite receiving system by the receiver.

It is a master-slave protocol using the data modulated 22 KHz tone for communicating between the receiver and its accessories like LNB, switches, etc.

- Select the preferred satellite name.
- Select the proper DiSEqC Mode.
- (Off, DiSEqC A, DiSEqC B, DiSEqC C, DiSEqC D, Tone Burst A, Tone Burst B)
- Select the DiSEqC Type. (Off, User Mode, Installer Mode)

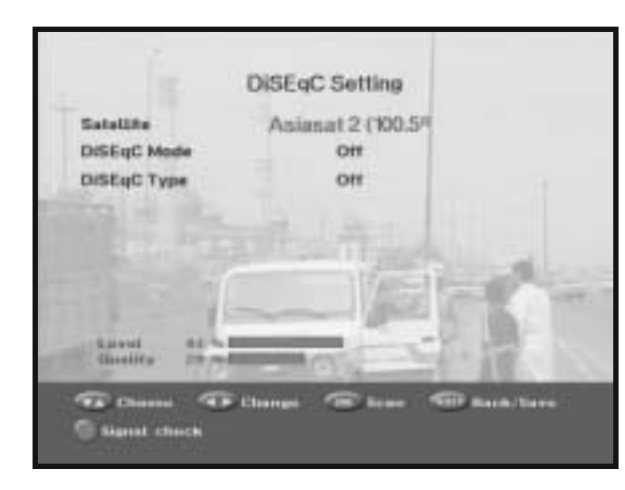

If you have a DiSEqC 1.2 motorized system, then you can take advantage of the DiSEqC 1.2 functions available.

- Select the DiSEqC Type to User Mode or Installer Mode.
- Select any transponder from above satellites and check out the Load TR, Frequency, Symbol Rate, FEC and Polarity.

In case problems arise, ask your dealer.

22

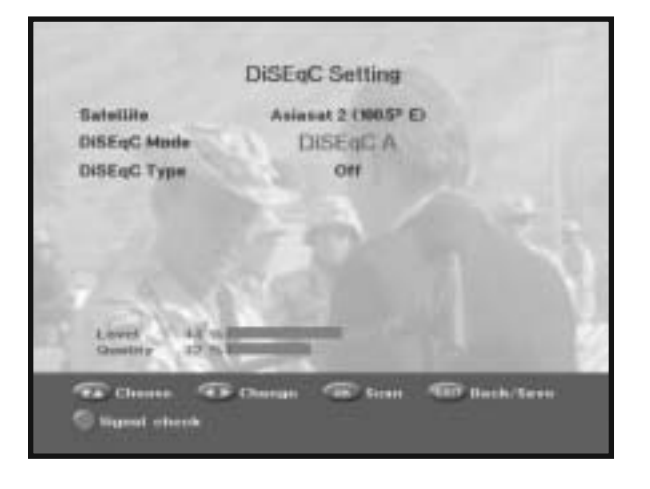

• Select from Menu Mode:

**"User"** mode : Enables control of basic Positioner function recommended for beginners. General user uses **"User"** mode.

**"Installer"** mode : Complete control of the positioner's full functions recommended for installers and professional users.

• After setting it to "User" or "Installer" mode, press OK key to enter this mode.

| Gatellite        |         | Asiasat 2 (100.5° E) |  |
|------------------|---------|----------------------|--|
| DISENC Me        | ide     | DISE C A             |  |
| DISEQC Ty        | je .    | Lisar Mode           |  |
| Lond TR          |         | 26 / 27              |  |
| Fraquency        |         | 4000 MHz             |  |
| iymbol Ra        | 10      | 29.125 MS/s          |  |
| FEC              |         | 3/4                  |  |
| Pularity         |         | Horizontal           |  |
| Level<br>Guillty | 44 % BE |                      |  |

25

### 4.3.2.1 User mode

**"User"** mode : Enables control of basic positioner function recommended for beginners. General user uses "User" mode.

**"Installer"** mode : Complete control of the positioner's full functions recommended for installers and professional users.

#### 1.2.1 User Mode

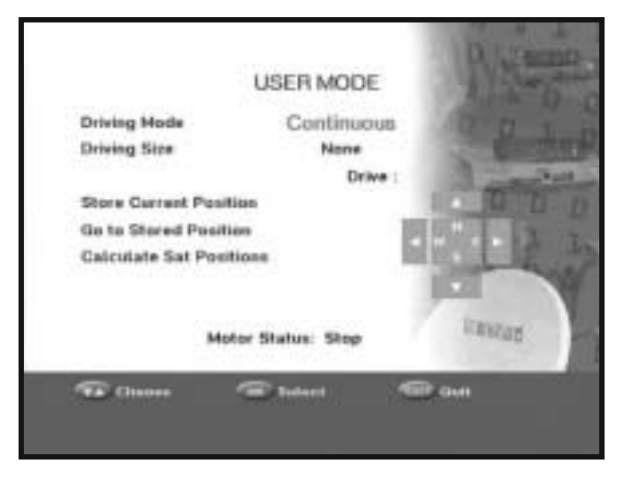

#### • Select Driving Mode :

You have an option to choose the positioner's movement type: Continuous, Step or Time.

- Position the antenna with north, south, east and west and use the + / -, < / ▶ key to drive motor. < key drives to west, ▶ key drives to east, + key drives to north and key drives to south.</li>
- If you finished driving of motor, select "Store current Position." and press OK key, to reset new driving motor.
- **NOTE:** The level indicated in the "Signal Status" is only for reference. The signal quality may be adequate even though the level indicated not maximum.
- Go to Stored Position.

When the stored position is reached then screen displays "**Stop**", you can now continue with the further operations.

• Select the Calculate Sat Positions to recalculate the satellite position and **OK** key.

### 1.2.2 Installer Mode

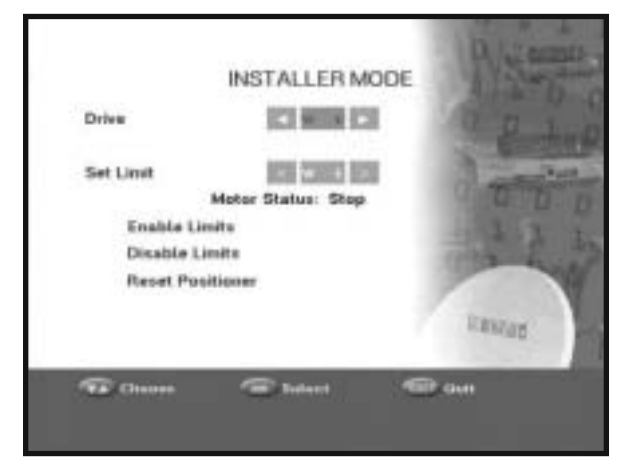

After checking the positioner's state, installer should use this menu. He should set the "**Disable Limits**" before using User mode.

- Select the Drive Motor West/East and use the 
   ✓ keys to drive motor.
   ✓ key drives to west and ➤ key drives to east.
- Select "Enable Limit", in order to enable "Set Limit".
- Select "Disable Limit", in order to disable "Set Limit".
- Select "Reset Positioner" and press OK key to reset positioner.

### 4.3.3 Auto Scanning

The sub-menu "**Auto Scanning**" will enable to download the channels automatically from the preprogrammed satellites.

| 455 K 003  | OFF | Astabat 3              | Off |
|------------|-----|------------------------|-----|
| Report 1   | OH  | Assasat 2<br>Venal 192 | All |
| tespecal 1 | on  | Tamat M2               | 010 |
| minter 11  | 00  | head 25/20             | 011 |
| 55 806     | Off | Panamaat//m            | Ott |
| organat 2  | Off | NSS 703                | OH  |
| Greesat 2  | OFF | Extenset 2 F1          | Off |
|            |     |                        |     |

#### To download channels automatically:

You can select All/Off/Free option mode in each satellite.

Off: No Scan All: Scan all the channels Free: Scan free channels

#### • Press OK key.

Auto Scanning menu will be displayed. All the channels in the list from the selected satellite will be automatically downloaded.

After scanning you will see "**Your digital receiver found...**". Afterwards you return to Auto Scanning menu.

### 4.3.4 Manual Scanning

To tune-in new channels and weak signals, this STB has been provided with the option "**Manual Scanning**" where the user can enter the channel data manually.

| Satellite<br>Load TR | Asiasat 2<br>1/27 | Scan Mode<br>Network Sear | ALL<br>NO |
|----------------------|-------------------|---------------------------|-----------|
| Symbol Rate          | 27.500 M5/a       | Video PID                 | Auto      |
| FEC                  | 3/4               | Autio PID                 | Auto      |
| Polarity             | Vertical          | PCR PID                   | Auto      |
| Lovel 0<br>Quality 9 | 5                 |                           |           |

After selecting the "**Manual Scanning**" from the Installation Menu, the following screen will be displayed:

- Select the target satellite for manual search.
- Load a transponder. This option will enable the user to load any transponder from the preprogrammed list available within the receiver.
- **NOTE:** When you enter Frequency after setting Load TR to New, the entered information must include at least one channel to make channel save possible.
- Input the frequency of the transponder you want to find.
- Input the symbol rate of the transponder you want to find.
- Select the FEC (Forward Error Correction) of the transponder you want to find. You can select the value of 1/2, 2/3, 3/4, 5/6, 7/8 or Auto.
- Select the polarization of the transponder you want to find.
   (Horizontal/Vertical/Circular Left/Circular Right) In the case of horizontal, 18V and in the case of vertical, 13V are output through LNB line.
- Select Scan Mode "All" or "Free".
- Select Network Search "Yes".
   You can find more transponders using the home network.
- Select PID searching "**Yes**". You can manually search by entering individual PID (Packet Identifier)(Video/Audio/PCR) values.
- After select option, press **OK** key to start the scan process.

### 4.4 Preferences

The "Preferences" menu has five functions:

The "Preferences" menu is used to see the system information and to use system diagnostic, software upgrade, or data transfer and reset to factory default.

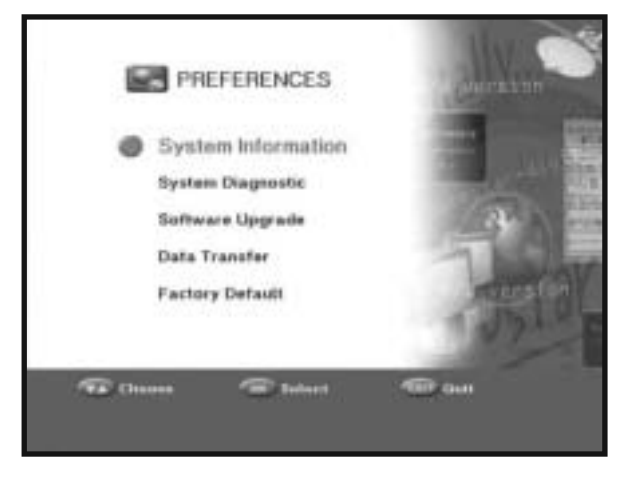

### 4.4.1 System Information

If you have to contact your service provider or a service center they might ask for information available from this menu.

Place the cursor on this sub menu and press **OK** key. The following will be the on-screen display.

| Loader Version   | 806                      |
|------------------|--------------------------|
| Software Version | 10.3                     |
| Hardware Version | 921                      |
| Eurostar Website | www.surostar-digital.com |
| Date used        | 63-66-2003               |
|                  | - Jo                     |

### 4.4.2 System Diagnostic

To find out the condition of certain parts of the EURO-9700 GOLD, you can run a diagnostic test.

Press the Green (MUTE) key to start the system diagnostic test.

Press the Red (ALT) key for video checking.

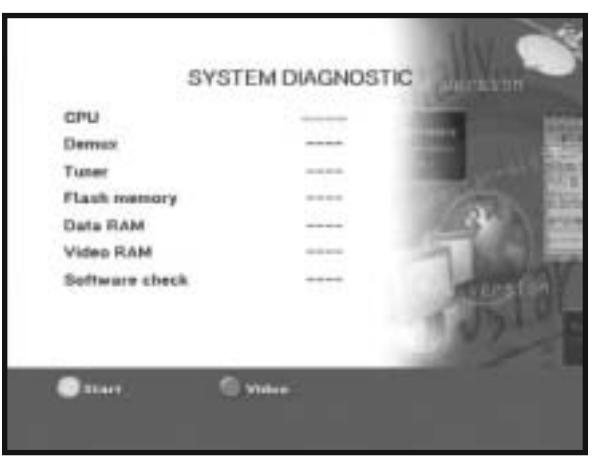

### 4.4.3 Software Upgrade

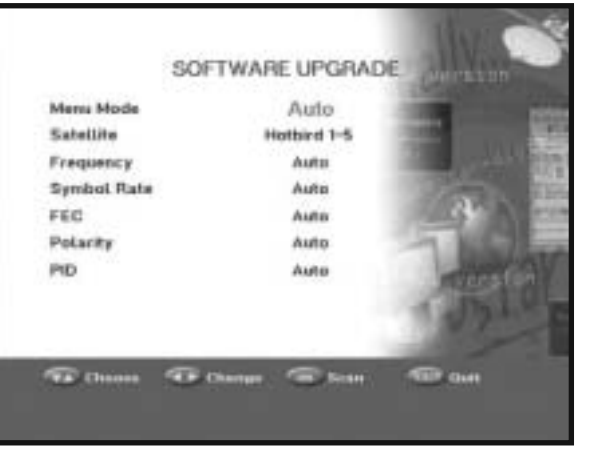

You can download and upgrade the software of this **STB** through Hotbird satellite when new software is released through satellites.

During downloading don't turn off the **STB**.

If there is a new version of software to download, you are asked if you will update or not.

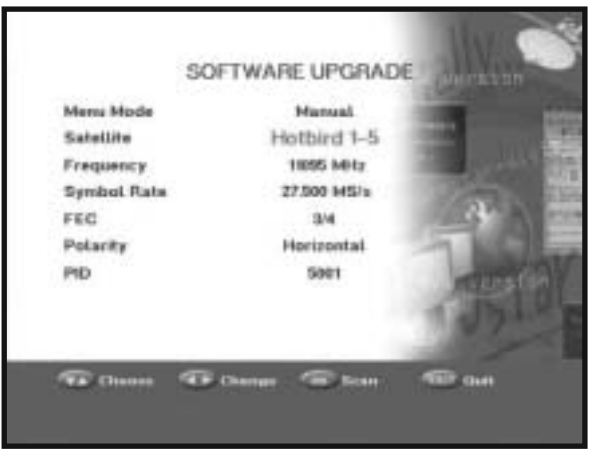

- Select Menu mode: Auto or Manual.
- If you select Auto mode and press
   OK key, the update starts right away.
- If you select Manual mode, you can choose target satellite you want.

In case update is impossible, you get this message "**You can't update software!**" Or in case you don't need to update, "**You don't need to update software!**" will be displayed.

### 4.4.4 Data Transfer

If you want to copy the channel data from one receiver to another, please follow the instruction below.

Please make your own channel data, such as favorite & lock channel with your own master box.

Then take your master box when you install another box.

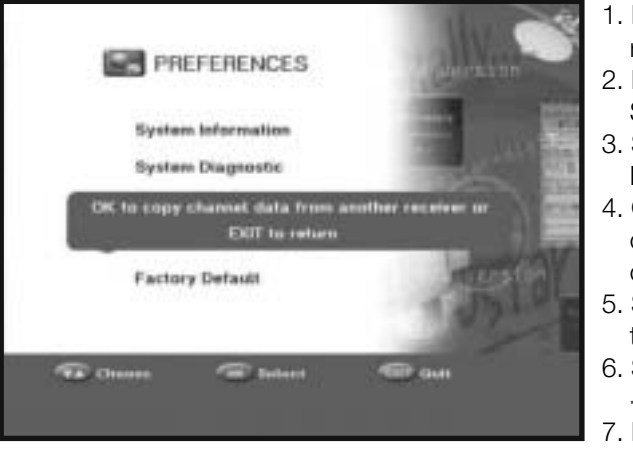

- 1. Plug on both master & slave receivers
- 2. Master Box (Installed Box): Stand-by Mode
- 3. Slave Box (Installing Box): Menu Mode
- 4. Connect 2 Boxes with RS232 serial cable (Both ends should have male connector with crossed signals)
- 5. Select the '**Preferences**' and press the **OK** key.
- 6. Select the 'Data Transfer' with the +, keys.
- 7. Press '**OK**' to start channel data copy

#### **NOTE:** Data transfer will be available only for service purposes.

### 4.4.5 Factory Default

This is to recover the Factory set values in case the user has encountered some problems after changing any values of channel data and others, which may be in error.

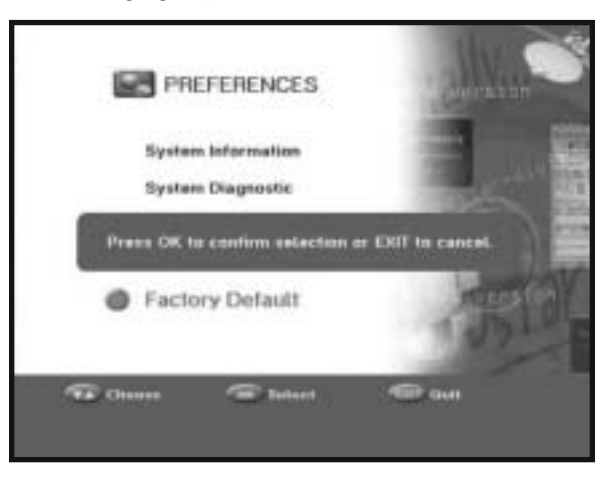

#### The screen display will be as follows:

At the request window, if you press **OK** key, the receiver will be reset to factory default settings automatically.

**NOTE:** This causes your previous settings to be deleted! All settings and information including channel data will be deleted.

33

# 5. Channel Organize

The "Channel Organize" menu has four functions:

The "**Channel Organize**" menu is used to delete the Satellites, Transponders and Channels or to make Favorite channels or move channel as you want.

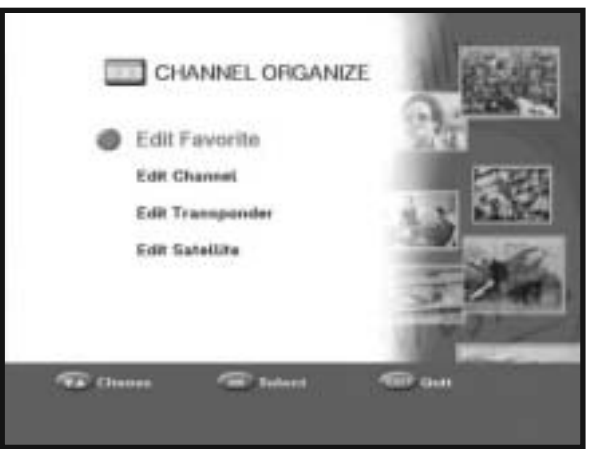

• Enter the **PIN** code.

If you have not entered your own **PIN** code **PIN** code **0000** applies, which was set at the factory.

## 5.1 Edit Favorite

32

You can change TV list or Radio list by **TV/RADIO** key and edit favorite list by **Blue (FIND)** key.

This enables you to create the various programs TV and Radio list.

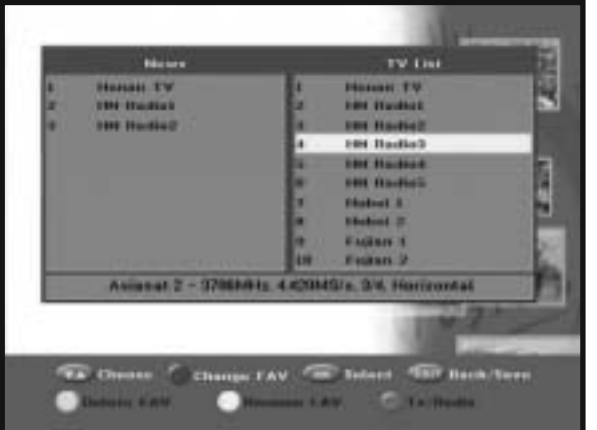

- Select the desired channel list with +/-, P+/P- or numerical keys (0-9).
- When you press the **TV/RADIO** key, TV list and Radio list are toggled.
- Press Blue (FIND) key to change content News / Movies / Music / Education / Sports / Drama / Cartoons / Hobby / Adults.
- Maximum 200 channels can be listed in a favorite list.

#### Rename the content name or channel name

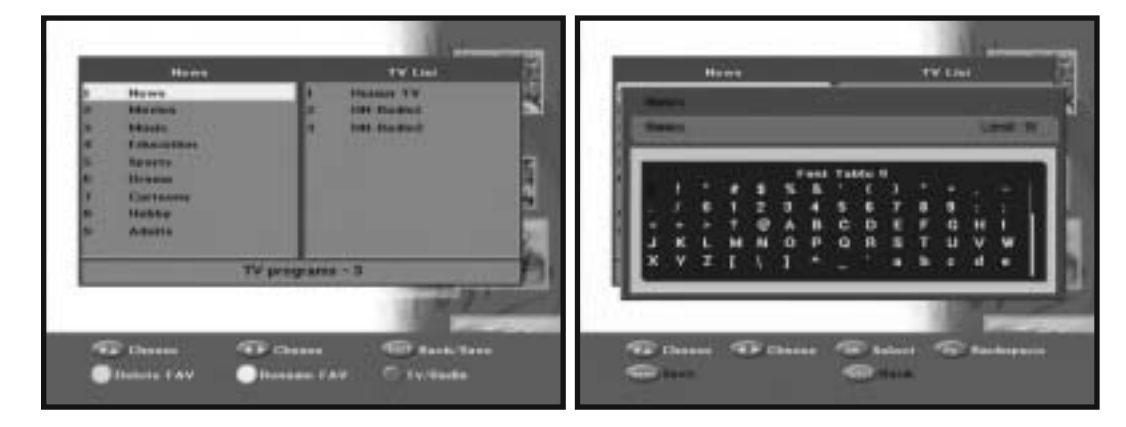

- To rename the content name or channel name, press **Orange (TEXT)** key. The program list will be displayed.
- Press **Orange (TEXT)** key again. Font Table will be displayed. Press 1...7 numerical keys for changing font table.
- Select desired character with +/-, 
   ✓ / ► keys, and then press OK key to paste character to the string. Character can be deleted by P- key.
- When you press the **TV/RADIO** key, TV list and Radio list are toggled.
- **GREEN** key will delete a channel or favorite list when highlighted focus is on a channel or favorite list name.
- Press **MENU** key to save the set data.

### 5.2 Edit Channel

The Edit channel menu lets you Delete, Skip, Move or Rename channel as you want.

### 5.2.1 Delete Channel

Delete channel, all channels or scrambled channels from the current list.

Right List : Adds a channel to the left list by pressing the **OK** key. Left List : Deletes a channel by pressing the **OK** key.

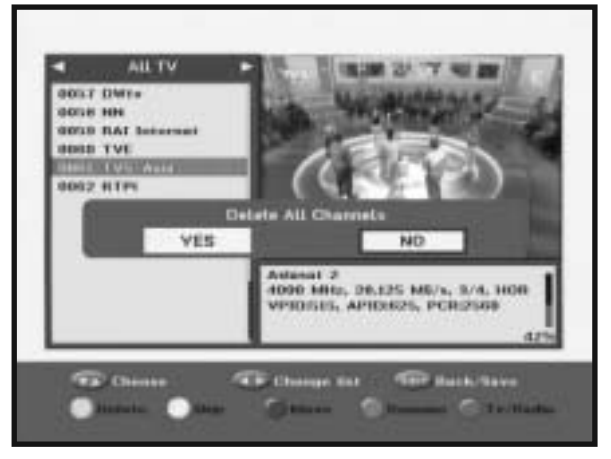

- Select TV or Radio list by pressing TV/RADIO key.
- Press Green (MUTE) key to delete channels.

The pop up window about "delete all channels" will appear.

- If you want to delete all channels, select "Yes".
- When you select "No", the pop up window about "Delete scrambled channel" will appear.
   If you want to delete scrambled channels, select "Yes".
- Select the channel you want to delete and press Green (MUTE) key.
- Press **Green (MUTE)** key again to cancel the selected channel.
- Press **EXIT** key for confirmation.

### 5.2.2 Skip Channel

You can skip channel from the current list.

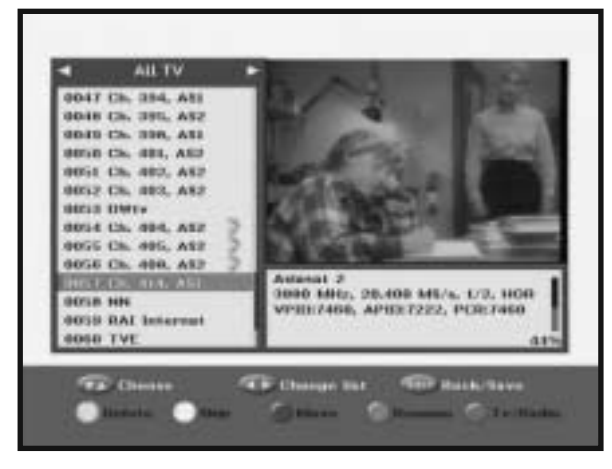

- Select TV or Radio list by pressing **TV/RADIO** key.
- Select and Skip a particular channel and press the **Orange (TEXT)** key. Select all the channels you need to skip in the same way.
- Press **EXIT** key for confirmation.

Skipped Channel will be bypassed while scrolling on the TV/RADIO channel list.

### 5.2.3 Move Channel

You can move channel from the current list.

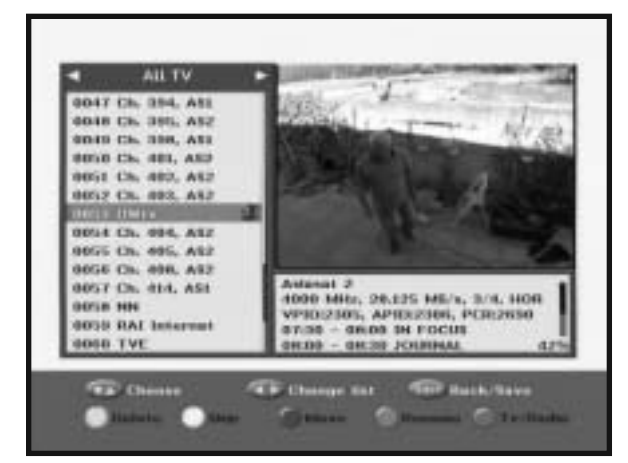

- Select the desired list with
   / > or TV/RADIO keys.
- Select channel by pressing **Blue (FIND)** key.
- Press +/-, P+/P-, or 0...9 keys to change the position of the channel you want, and press EXIT key for confirmation.
- Press **Blue (FIND)** key again to return to previous state.
- If you want to return the channel to its initial position, do not save the changes made in this menu.

### 5.2.4 Rename Channel

You can edit channel name, as you want.

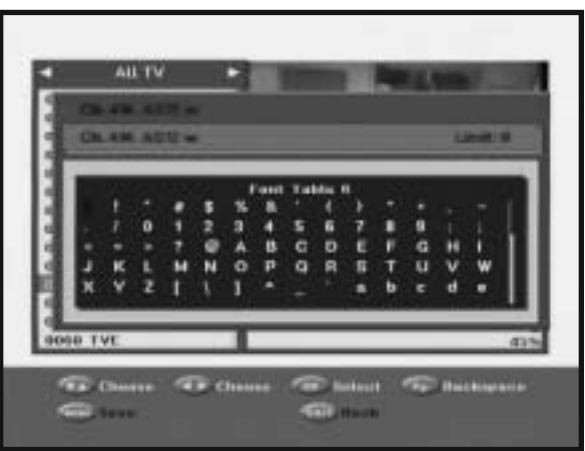

- To edit channel name, press Red (ALT) key.
   Font Table will be displayed.
   Numerical 1...7 keys are used for changing Font tables.
- Select desired character with +/-,
   / > and then press OK key to paste character to the string and press P- key to delete it.
- Press **MENU** key to save the set data.

35

## 6. System Configuration

## 5.3 Edit Transponder

You can delete the transponder on the transponder list.

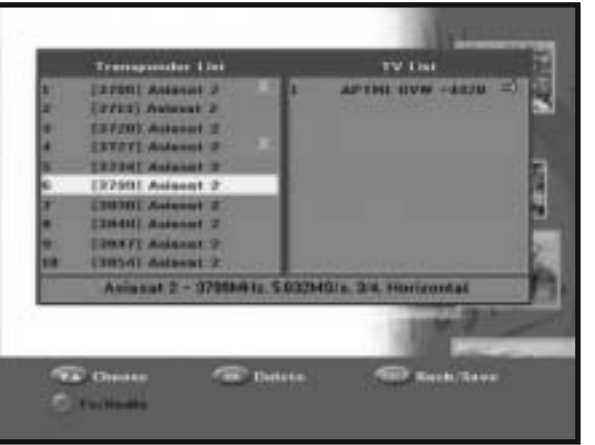

- Select the desired transponder list you want to delete by pressing OK key.
- Press **EXIT** key for confirmation.

The system configuration mode supports the STB internal settings according to the connection of the receiver and external units.

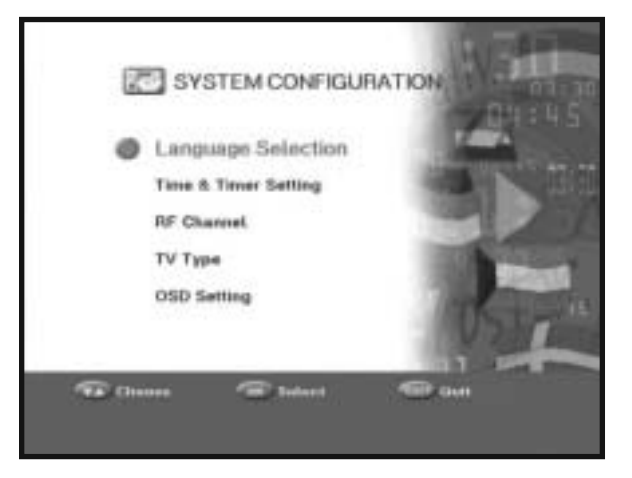

## 6.1 Language Selection

The **"Language Selection**" option allows the user to select the desired language of the OSD, Soundtrack, Teletext, Subtitle or EPG.

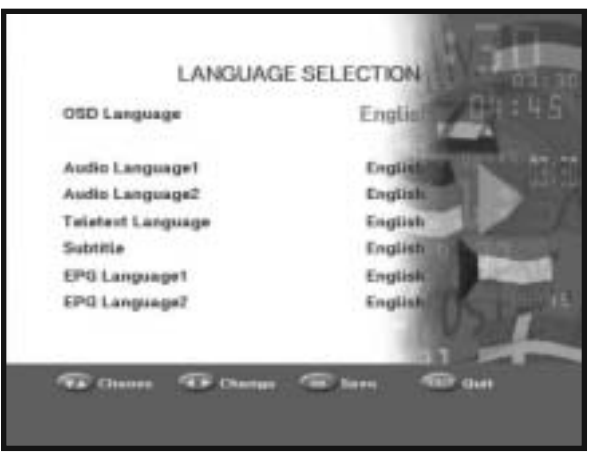

- To accommodate user from different regions speaking different languages.
- To select the desired language menu, press ◀ / ► keys to change language and press OK key.

The OSD Language, Soundtrack, Teletext, Subtitle, or EPG will vary according to the selected language.

37

## 5.4 Edit Satellite

36

You can rename or delete the satellite list, as you want.

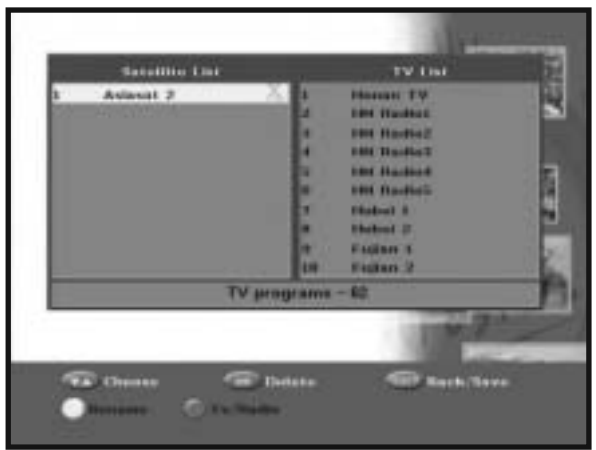

- Select the desired satellite list you want to delete by pressing **OK** key.
- To edit satellite name, press Orange (TEXT) key.
- Press **EXIT** key for confirmation.

**NOTE:** This feature doesn't delete satellite itself but deletes the list of channels registered for satellite.

## 6.2 Time & Timer Setting

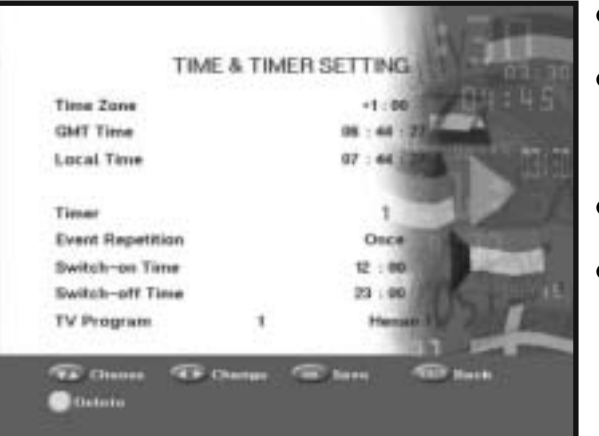

- Place the cursor on this sub menu and press OK.
- Press the 
   / > keys to change the Local time in Time Zone. The local time will be changed according to your location.
- Select the Timer you want by pressing ◀ / ► keys.
- Press the 
   / > keys to choose event repetition you want to reserve: Once, Daily, Every Sunday, Every Monday, Every Tuesday, Every Wednesday, Every Thursday, Every Friday, Every Saturday.
- Press the Numerical (0 ~ 9) keys to set the time you want and press the
   / > keys to choose a switch time you want to reserve.
- Select TV program to set the event program by pressing ◀ / ▶ keys or 0...9 keys. When you press the **TV/RADIO** key, TV program and Radio program are toggled.
- Press the **Green (MUTE)** key to delete the Timer you had set.
- Press **OK** key to save set data.

## 6.3 RF Channel

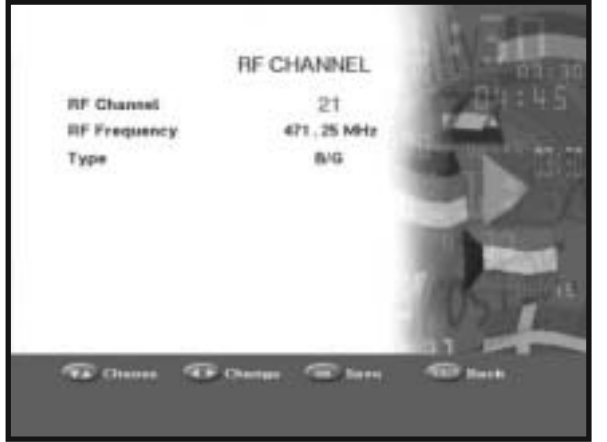

- Place the cursor on this sub menu and press **OK** key.
- Using ◀ / ▶ keys, you can vary the RF channel output of the receiver.
- The other option will enable the user to vary the RF output to either B/G, I, D/K mode.

## 6.4 TV Type

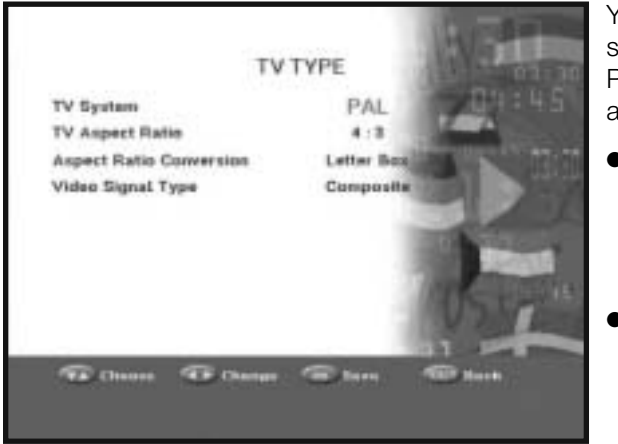

You can set the various media settings you want. Place the cursor on this sub menu and press **OK**.

- Select the TV system: PAL, SECAM, NTSC, PAL→ (auto)NTSC, SECAM→(auto)NTSC, NTSC→(auto)PAL, NTSC→ (auto)SECAM
- Select the TV type according to your TV: STANDARD 4:3 ratio or WIDE SCREENS 16:9 ratio types.

• Select OSD Transparency type.

• Set the display duration of the

in the screen. The time ranges

from 0.5 to 60.0 seconds.

• Select the Radio Background:

• Select the Volume per channel:

volume level will be stored for

each channel separately.Select the page up down Tab:

on or off. If it is set to "On", the

0 to 100%.

on or off.

from 0 to 50

The OSD Transparency level from

information (banner) box displayed

- Select the aspect ratio conversion: Letter Box, Pan & Scan, Mixed or Full
- Select the Video Signal Type: Composite

# 6.5 OSD Setting

You can set the OSD transparency and the display time.

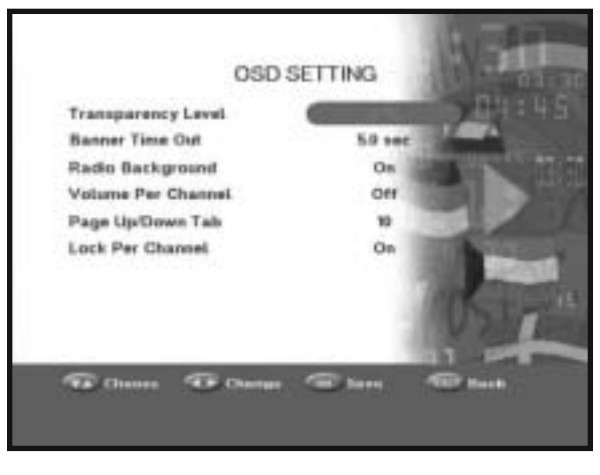

- Select the Lock per channel: On/Off
- Press **OK** key to save.
- Transparency level and Banner timeout will be adjusted with ◀ / ▶, P+/P- and 0...9 keys. "Lock per channel" is set to "On", whenever locked channel is selected, you are always requested to input PIN code.

## 7. Parental Lock

This "Parental Lock" feature sets viewing restrictions and prevents unauthorized access to your STB through the PIN (**P**ersonal Identification **N**umber), which is a 4-digit number.

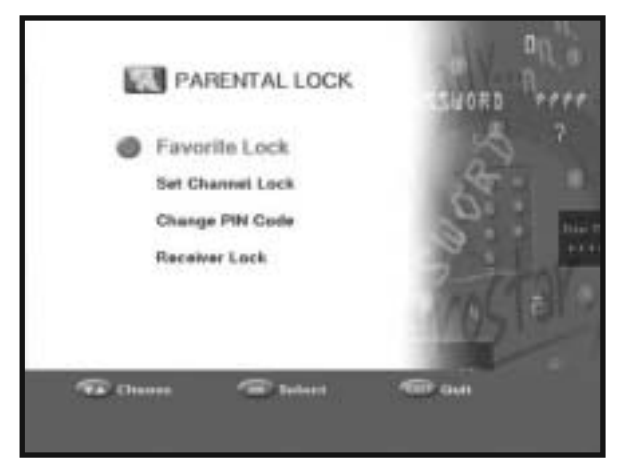

## 7.1 Favorite Lock

You can set the favorite channel lock by content item.

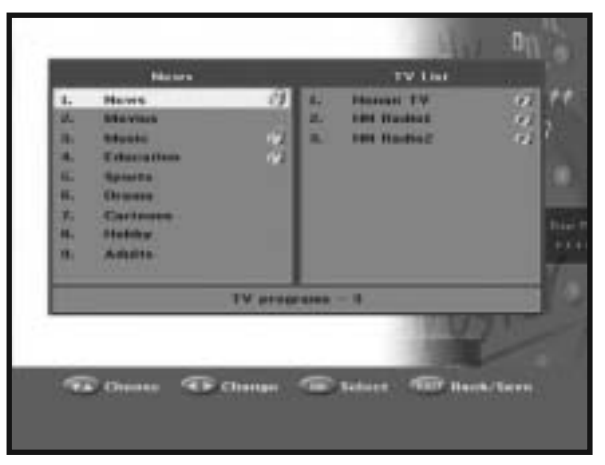

- Select the content item you want to lock by using +/- keys and then press OK key.
- All channels that have been set by each content item are locked.

- **NOTE 1**: If you already made your favorite channel in "Edit Favorite" menu of the "Channel Organize", you can use this menu.
- **NOTE 2**: To set the channel list by individual lock, you should use "7.2 Set Channel Lock" menu.

### 7.2 Set Channel Lock

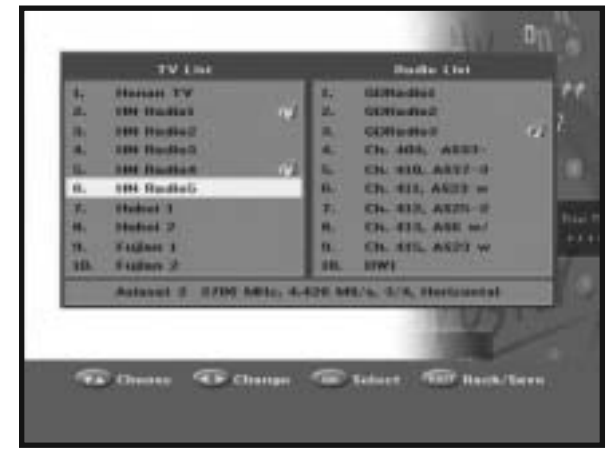

- Select the channel by pressing
   +/-, 
   ✓ / ▶ keys.
- Select the channel lock by pressing **OK** key.
- Press **EXIT** key for confirmation.

This will lock the channel. Whenever you need to view the channel, you will have to enter the PIN code at the request window.

### To cancel the lock:

• Press **OK** key again, in order to cancel the lock function.

## 7.3 Change PIN Code

To change the PIN code, select the second option "Change PIN Code".

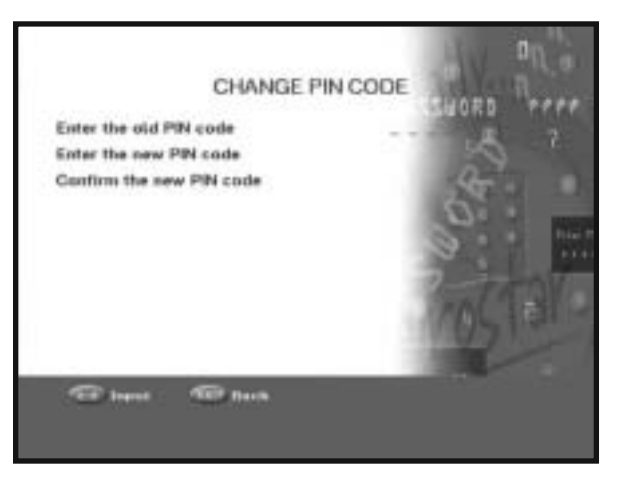

## **5. TROUBLESHOOTING**

#### This will take you to the following menu:

In this option, you need to enter the current PIN code at the first cursor, and at the second cursor enter the desired PIN code.

To confirm, you need to enter the new PIN code again. Please remember the PIN code that should be a 4-digit numerical value.

#### THE FACTORY PRESET PIN CODE: **0 0 0 0**.

- **NOTE:** If you forget the PIN Code, please refer to the following instruction:
  - 1. Press **MENU** Key on the RCU.
  - 2. Select "Preferences".
  - 3. Select "System Information".
  - 4. Press "0000" (A pop-up message appears that shows the password)

### 7.4 Receiver Lock

If you select "Locked", you will have to enter the PIN code every time you start the receiver from standby.

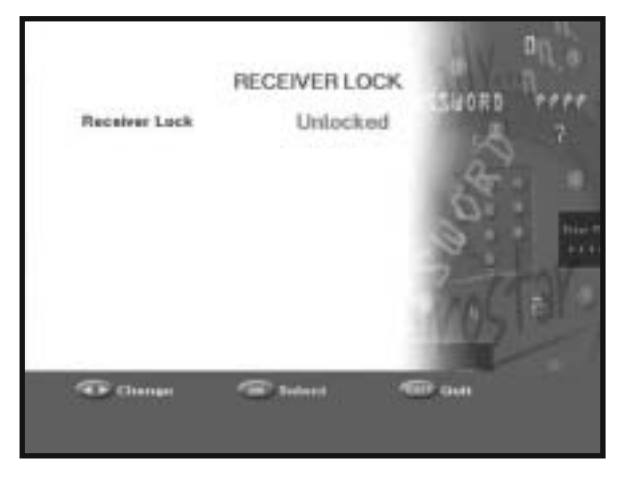

● Press ◀ / ▶ keys to set the receiver lock.

| Problem                                                                 | Possible cause                                                                                          | Solution to the problem                                                                          |
|-------------------------------------------------------------------------|----------------------------------------------------------------------------------------------------|--------------------------------------------------------------------------------------------------|
| The display LED at the front panel is not illuminated. No power supply. | Power cord is not plugged or<br>inserted properly.                                                      | Check and plug the power cord properly.                                                          |
| No video/picture at the                                                 | Receiver is in Standby mode;                                                                            | Set the receiver to power "On".                                                                  |
| TV Screen                                                               | RCA is not connected tightly to receiver RCA connector.                                                 | Check RCA cable connection and connect it properly.                                              |
|                                                                         | Incorrect channel or video<br>input selected at the television                                          | Check the selected channel and video input and vary accordingly.                                 |
| No sound                                                                | RCA cable is not connected properly to receiver connector.                                              | Check connection and correct it accordingly.                                                     |
|                                                                         | Volume level is set to minimum.                                                                         | Increase Volume level in both TV and receiver                                                    |
|                                                                         | Mute function is activated.                                                                             | Press the MUTE key                                                                               |
| The Remote Control is not functioning.                                  | Incorrect remote control handing                                                                        | Point the remote control towards the Receiver                                                    |
|                                                                         | Batteries are discharged or<br>inserted incorrectly                                                     | Replace the batteries or insert them properly.                                                   |
| Poor / freezing picture quality                                         | Signal strength to low                                                                                  | Check the signal strength in the "Auto Scan" menu and align the dish properly.                   |
| On-Screen Error Message<br>"Searching for signal"                       | Antenna cable is not tightly connected.                                                                 | Check the cable and tightened its connection                                                     |
|                                                                         | Defective LNB.                                                                                          | Change the LNB.                                                                                  |
|                                                                         | Incorrect alignment of the<br>satellite antenna.<br>"LNB POWER" is set to "Off"<br>in LNB setting menu. | Align the satellite antenna properly and<br>Check the signal strength in<br>the "Auto Scan" menu |
| On-Screen Error Message<br>"No programs are stored."                    | No Satellite channel stored.                                                                            | Select "Auto Scanning" or "Manual<br>Scanning" menu and do the scanning.                         |

## **6. TECHNICAL SPECIFICATIONS**

#### 1. User section

4000 programmable channels, Software download via PC/Satellite, Advanced Electronic Program Guide, Multi-language support for OSD, DiSEqC 1.2 supported. Full function infrared remote control unit, 7 segment LED display, Auto and Manual scanning facility, Channel Organizing (programmable), RCA output, Low power Consumption,

#### 2. Tuner section

950 ~ 2150 MHz wide band tuner, Support DiSEqC 1.2 version, 13 V/18 V switching, 22 KHz continuous tone control

#### **Power supply**

Type: Input voltage: Fuse rating:

#### Tuner

Freq. Range: Input signal level: Channel selection: Input impedance: Connector type: LNB power control: DiSEqC:

### 3. Video section

DVB-S compliant, MPEG-2 video (MP@ML) 2 - 45 MS/s symbol rate Modulator output, Compatible for both SCPC/MCPC, Supports aspect ratio 4:3 (normal) and 16:9 (wide screen)

### 4. Audio section

MPEG 1 audio layer I & II Mono, Dual, Stereo and Joint stereo audio mode, 32, 44.1 and 48 KHz sampling frequencies, Volume control and Mute function through RCU

SMPS AC 100 - 240V~, 50/60 Hz 250 V T1.6 AH

950 ~ 2150 MHz -65 ~ -25 dBm PLL frequency synthesizer 75 Ω unbalanced F type female 13 V/18 V, 22 KHz tone 1.2 supported

### Demodulator

Type: Symbol rate: Inner FEC: Outer FEC:

#### Video decoder

System decoding: Profile and level: Data rate: Video formats: Picture resolution:

#### Audio decoder

System decoding: Audio mode: Sampling frequency:

A/V output

RCA JACK:

### **RF Modulator**

Modulator output: Video type: UHF output level: Output connector: Ant. O/P connector: Tuning method: QPSK DEMODULATION (DVB-S) 2 ~ 45 MS/s Viterbi Convolutional Coding Rate - 1/2,2/3,3/4,5/6,7/8 Reed Solomon Coding (204,188) t = 8

MPEG 2 ISO/TEC 13818 (transport stream) MPEG 2 MP@ML (4:2:2) 1~ 15 Mb/s 4:3 (normal) & 16:9 (widescreen) 720(H) x 576(V) x 50 fields/sec

MPEG 1 ISO/TEC 11172~3 layer I & II mono, dual, stereo, joint stereo 32,44.1,48 KHz

VIDEO (CVBS), AUDIO R&L

CH 21-69 (preset to CH 21) PAL B/G, D/K, I 70±5 dBµV IEC male IEC female PLL frequency synthesizer

# MEMO

| 16 |  |
|----|--|
| 40 |  |